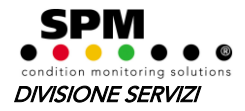

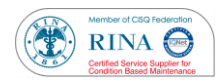

## Procedura download patch ed installazione aggiornamento

## 1. Download patch

- Selezionare su Internet il sito <u>www.spminstrument.com</u>
- Selezionare la voce *Download/SPM Software* e selezionare il file patch della propria versione.
- In alternativa o in caso di mancata versione, selezionare in alto a destra *SPM languages & sites* e successivamente *SPM Italy*.
  - Selezionare nella colonna di sinistra Download & Assistenza online/Aggiornamenti software & drivers.
  - Digitare il proprio nome, cognome e nazione.
  - Inserire il *Numero Licenze* del software Condmaster.
  - Premere il tasto **Invia**
  - Selezionare la frase *Click here to continue your software download*
  - Selezionare *Condmaster update*
- Selezionare il file patch della propria versione:
  - Condmaster Version 2014\_001 (per i possessori del CondmasterRuby2014)
  - Condmaster Version 2012\_009 (per i possessori del CondmasterRuby2012)
  - Condmaster 2010.008.zip (per i possessori del CondmasterNova2010)
  - Patch46\_2008\_8.001 (per i possessori del CondmasterNova2008)
  - Patch46\_600\_11.001 (per i possessori del CondmasterNova2006)
  - Patch46\_501\_4.001 (per i possessori del CondmasterPro5)
  - Patch46\_400\_5.001 (per i possessori del CondmasterPro4)
  - Patch46\_3.001 (per i possessori del CondmasterPro3)
  - Patch46\_9.001 (per i possessori del CondmasterPro2)
- Importare il file nella cartella del software Condmaster (esempio: C:\Programmi\CondmasterRuby)

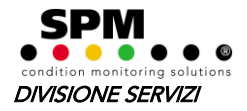

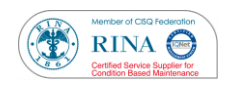

- 2. Installazione aggiornamento (per i possessori CondmasterPro2/3/4/5 e CondmasterNova2006/2008)
- Chiudere il programma Condmaster
- Avviare il programma di aggiornamento tramite il file Patch46.exe (cliccando due volte) presente all'interno della cartella del Condmaster oppure selezionare da Start/Tutti i programmi/Condmater/Patch Installer
- Dalla finestra *Patch Installer*, cliccare *Next* e poi selezionare il file di aggiornamento (esempio *Patch46\_2008\_8.001*) e poi *Next*.

| Patch Installer                                                                                                    |                                              |
|----------------------------------------------------------------------------------------------------|----------------------------------------------|
| This program will upgrade your Condmaster Nova to a<br>Make sure that you have downloaded the latest patc<br>from our homepage at:<br>http://www.spminstrument.com/support/software/co | a later revision.<br>h file<br>ondmaster.asp |
| Press Next to continue.                                                                                                    |                                              |
| <== Previous                                                                                                    | 🗙 Close                                      |
|                                                                                                    |                                              |
|                                                                                                    |                                              |
| Patch Installer                                                                                                    |                                              |
| Path to the patch file                                                                                                    |                                              |
| C:\Programmi\Condmaster Nova 2008\Patch46_2                                                                                                    | 008_8. •••                                   |
|                                                                                                    |                                              |
| <== Previous Next ==>                                                                                                    | 🗙 Close                                      |
|                                                                                                    |                                              |

- Infine selezionare la lingua italiana.
- Il software ora è aggiornato.
- 3. Installazione aggiornamento (per i possessori CondmasterNova2010)
- Chiudere il programma Condmaster
- Scompattare il file zippato, utilizzando programma di estrazione (esempio WinZip), nella cartella del Condmaster (esempio: C:\Programmi\Condmaster Nova 2010)
- Stoppare e disinstallare il Linx (dentro la cartella Linx, selezionare Linx\_setup e poi change-unistall) → <u>solo per utenti possessori del sistema on-line Intellinova</u>
- Inserire CD del CondmasterNova2010 originale
- Avviare il programma di aggiornamento Update.exe (cliccando due volte) presente all'interno della cartella del Condmaster
- Installare Linx tramite Linx-setup → <u>solo per utenti possessori del sistema on-line</u> <u>Intellinova</u>
- Il software ora è aggiornato

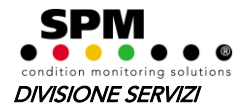

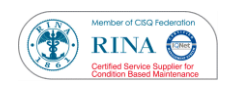

- 4. Installazione aggiornamento (per i possessori CondmasterRuby)
- Chiudere il programma Condmaster
- Scompattare il file zippato, utilizzando programma di estrazione (esempio WinZip), nella cartella del Condmaster (esempio: C:\Programmi\CondmasterRuby)
- Stoppare e disinstallare il Linx (dentro la cartella Linx, selezionare Linx\_setup e poi change-unistall) → <u>solo per utenti possessori del sistema on-line Intellinova</u>
- Scompattare il file zippato (es. *LinX Version 2012\_007*), utilizzando programma di estrazione (esempio WinZip), nella cartella del Linx → <u>solo per utenti possessori</u> <u>del sistema on-line Intellinova</u>
- Installare Linx tramite Linx-setup → <u>solo per utenti possessori del sistema on-line</u> <u>Intellinova</u>
- Il software ora è aggiornato